# Mapset ToolKit v1.77

Mapset ToolKit è un software che consente facilmente di generare mappe da poter utilizzare con Mapsource.

Aprendo il programma visualizzeremo questa finestra:

| 🐻 ©MapsetToolkit v1  | .77 Beta by cypherman |              |                     |         |            |                      |
|----------------------|-----------------------|--------------|---------------------|---------|------------|----------------------|
| Sou                  | ırce IMG files:       |              | Selecte             | d IMG   | files:     |                      |
| Select IMG           |                       | <u>A</u>     | .dd>                |         |            |                      |
| Select all<br>Remove |                       | Se<br>R      | emove               |         |            |                      |
| Create MAPSET        |                       |              | -Mapset installed   |         |            |                      |
| Mapset directory:    | <u> </u>              |              | Location            | FID     | CODE       | Mapset name          |
|                      | 1                     |              | Families\albanie v  | 219     | 1          | albanie v19 routable |
| Mapset name:         | 1 c                   |              | Families Arimaroc   | 10      | 1          | Arimaroc v1          |
| Family ID:           | Product Code:         | 1            | Families Arimaroc   | 1       | 1          | Arimaroc-Topo        |
| . and y is t         |                       | 15           | Families\Bulgaria   | 23      | 1          | Bulgaria<br>Europe   |
| Map version:         | 1.00 CodePage:        | 1252 💌       | Families\Europea    | 15      |            | European Points of   |
| Conveight infor      | E                     |              | Families\Europea    | 4       | 4          | Tunisia V13          |
| copyright mio.       | 1                     |              | Families\FAMILY     | 1088    | 1          | Land Navigator Itali |
| Draw priority:       | Default 👻             |              |                     |         |            | >                    |
| Transparent:         | Default               |              | Update list         | U       | ninstall   | Edit                 |
| · · · · ·            |                       | - I communit | Install             | Chec    | k Registry | y Backup             |
| TYP files:           |                       | Compile      | * Press right butte | on to c | ontext me  | enu                  |
| - cgpsmapper/cprev   | /iew folder           |              | Options             |         |            |                      |
| UNCompilatori mappe\ |                       | <u> </u>     | Install in Mapsou   | rce: 🗖  | Blank      | overview maps: 🗖     |
| gmaptool progran     | ı (Optional)          |              |                     | ST/     | ART        |                      |

Una serie di pulsanti permettono di poter gestire diverse funzioni. Per comodità,dividiamo l'utilizzo del programma in due parti:

#### 1. Create MAPSET (Generare una mappa da files .img acquisiti)

Descrizione del funzionamento:

| Select IMG       | Pulsante per acquisire i files img nella finestra Source IMG files         |
|------------------|----------------------------------------------------------------------------|
| Select all       | Pulsante per selezionare più files da elaborare nella stessa finestra      |
| Remove           | Pulsante per cancellare i files presenti nella finestra                    |
| Add              | Pulsante per acquisire i files img nella finestra Selected IMG files       |
| Mapset directory | In questa finestra digiteremo il percorso di destinazione (cartella) della |
|                  | mappa che andremo a creare.                                                |
| Mapset Name      | Finestra nella quale digiteremo il nome della mappa che sarà visibile      |
|                  | aprendola con Mapsource                                                    |
| Family ID        | Qui digiteremo un numero a piacere che deve però essere diverso dai        |
|                  | FID visualizzabili nella finestra Mapset installed                         |
| Product Code     | Non considerare                                                            |

| Map Version       | Se della stessa map<br>possiamo digitare il                                                                                            | ppa realizziamo aggirnamenti,in questo spazio<br>numero della nuova versione                                                                                 |  |  |  |  |
|-------------------|----------------------------------------------------------------------------------------------------|----------------------------------------------------------------------------------------------------|--|--|--|--|
| Copyright Info    | <b>Info</b> In questo spazio possiamo personalizzare la mappa visualizzando i contenuto inserito nelle informazioni mappa di Mapsource |                                                                                                    |  |  |  |  |
| Draw priority     | Non Considerare                                                                                                    |                                                                                                    |  |  |  |  |
| Trasparent        | Non considerare                                                                                                    |                                                                                                    |  |  |  |  |
| Cgpsmapper/cpr    | eview folder                                                                                                    | Selezionare la cartella "Compilatori mappe"                                                                                                    |  |  |  |  |
| Gmaptool progra   | m (Optional)                                                                                                    | Se i files .img che andiamo a elaborare sono stati<br>creati con Gmap Tool, selezioniamo anche in<br>questa finestra la cartella" <b>Compilatori mappe</b> " |  |  |  |  |
| <b>Options:</b>   |                                                                                                    | · · ·                                                                                                    |  |  |  |  |
| Install in Mapsou | irce                                                                                                    | Attivare per installare la mappa                                                                                                    |  |  |  |  |
| Blanck overview   | maps                                                                                                    | Non Considerare                                                                                                    |  |  |  |  |

Dopo aver acquisito i files e riempito i campi disponibili questo è il risultato:

| ©MapsetToolkit v1     | .77 Beta by cypherman             |           |                     |          |            |                        |
|-----------------------|-----------------------------------|-----------|---------------------|----------|------------|------------------------|
| Sou                   | ırce IMG files:                   |           | Selected IMG files: |          |            |                        |
| Select IMG            | eeGarminMaps\Demomap\10000001.img | A         | dd> C:\FreeGa       | rminMaps | \Demomap\  | 10000001.img           |
| Select all<br>Remove  |                                   | Sel<br>Re | lect all            |          |            |                        |
| Create MAPSET         |                                   |           | _ Mapset installed  |          |            |                        |
| Mapset directory:     | C:\Garmin\Demoman\                |           | Location            | FID      | CODE       | Mapset name 🔥 🔨        |
|                       | Jernseiner einendert              |           | Families\albanie v  | 219      | 1          | albanie v19 routable 📒 |
| Mapset name:          | Demomap                           |           | Families Arimaroc   | 10       | 1          | Arimaroc v1            |
| Family ID:            | 1000 Product Code: 1              |           | Families Arimaroc   | 1        |            | Arimaroc-Topo          |
|                       |                                   | -         | Families\Europea    | 16       | 1          | European Points of     |
| map version:          | 11.00 CodePage: 1252              | 의 🗌       | Families\Europea    | 15       | 1          | European Roads &       |
| Copyright info:       | Rally dei Faraglioni              |           | Families\Family 223 | 4        | 1          | Tunisia V13            |
| Descondenta           |                                   |           | Families\FAMILY     | 1088     | 1          | Land Navigator Itali 🞽 |
| Draw priority:        | Default                           |           |                     |          |            | 2                      |
| Transparent:          | Default                           |           | Update list         | Un       | install    | Edit                   |
|                       |                                   | omnile    | Install             | Chec     | k Registry | Backup                 |
| TTP mes:              |                                   | southine  | * Press right butte | on to co | ntext me   | nu                     |
| cgpsmapper/cprev      | view folder                       |           | Options             |          |            |                        |
| C.\Compilatori mappe\ | Σ                                 |           | Install in Mapsou   | rce: 🔽   | Blank o    | verview maps: 🗖        |
| - gmaptool program    | a (Optional)                      |           |                     | STA      | RT         |                        |

Ora non ci resta altro che cliccare sul pulsante" **START**" per iniziare l'elaborazione dei files. Durante l'operazione visualizzerete lo stato di avanzamento come nell'immagine a seguire.

| 📅 ©MapsetToolkit v1.77 Beta by cypherman                                                                                                    |                                        |
|----------------------------------------------------------------------------------------------------|----------------------------------------|
| Selected IMG fil                                                                                                    | es:                                    |
|                                                                                                    |                                        |
|                                                                                                    |                                        |
| 🔤 C:\Compilatori mappe\cgpsmapper.exe                                                                                                    | <u>- 🗆 ×</u>                           |
| <pre>Find intersection support : N0 Street numbers support : N0 Global indexing support : N0 Auto-routing support : N0 Marine types : N0 Marine extended support : N0 ************************************</pre> | ************************************** |
| * Press right button to con                                                                                                    | itext menu                             |
| Options                                                                                                    |                                        |
|                                                                                                    | Blank overview maps: 🗖                 |
|                                                                                                    | <u>1</u>                               |

A termine dell'operazione sul vostro pc visualizzerete questa immagine:

| S ©MapsetToolkit v1.77 Beta by cypherman            |                      |                     |         |            |                     |     |  |
|-----------------------------------------------------|----------------------|---------------------|---------|------------|---------------------|-----|--|
| Source IMG files:                                   |                      | Selected IMG files: |         |            |                     |     |  |
| Select IMG C:\FreeGarminMaps\Demomap\10000001.img   | Add>                 | C:\FreeGa           | rminMap | s\Demomap\ | 10000001.img        |     |  |
| Select all Remove                                   | Select all<br>Remove |                     |         |            |                     |     |  |
| Create MAPSET                                       | Mapse                | t installed         |         |            |                     |     |  |
| Mapset directory: [C\Garmin\Demoman\                | Locatio              | n                   | FID     | CODE       | Mapset name         | ^   |  |
|                                                     | Familie              | s\albanie v         | 219     | 1          | albanie v19 routabl | 6   |  |
| Mapset name: Demomap                                | Familie              | sVArimaroc          | 10      | 1          | Arimaroc v1         | -   |  |
| Family ID: 1000 ettaneetTeelleit uf 77 Beta by curb |                      | Arimaroc            | 1       | 1          | Arimaroc-Topo       |     |  |
| emapset tootkit v1.77 beta by cypin                 | erman 🔼              | NBulgaria           | 23      | 4          | Bulgaria            |     |  |
| Map version: 1.00                                   |                      | VEuropea            | 16      |            | European Points of  | ¥   |  |
| Convert completed                                   |                      | Luropea             | 15      | 1          | European Roads &    |     |  |
|                                                     |                      | \Family 223         | 4       | 1          | Tunisia V13         | ¥   |  |
| Draw priority: Default                              |                      |                     |         | - 28       | >                   |     |  |
| Transparent:                                        |                      | ate list            | U       | ninstall   | Edit                |     |  |
|                                                     | In                   | stall               | Chec    | k Registry | Backup              |     |  |
| TYP files: Compile                                  | * Press              | right butte         | on to c | ontext me  | nu                  |     |  |
| cgpsmapper/cpreview folder                          | Option<br>Install i  | s<br>n Mapsou       | rce: 🔽  | Blank o    | overview maps:      | : Г |  |
| gmaptool program (Optional)                         | ]                    |                     | ST/     | ART        | ]                   |     |  |

A questo punto la mappa è stata creata e se aprite Mapsource la potrete selezionare ed utilizzare a vostro piacimento.

#### 2. Mapset installed

Descrizione del funzionamento:

In questa finestra possiamo visualizzare le mappe installate in Mapsource. Dei pulsanti presenti in questa sezione vi illustrerò solo il funzionamento di:

Install Utilizzare solo quando scarichiamo mappe con la presenza del file .reg (file di registro) che ci permette di caricare la mappa in Mapsource senza utilizzare i "Compilatori mappe". In questo caso all'interno della cartella che abbiamo scaricato,oltre ai files .img e .reg dovrebbe anche essere presente un file .txt. Leggere attentamente per capire dove posizionare la cartella con la mappa. Se viene inserita in una posizione sbagliata,caricando il file .reg verrà visualizzato un errore che renderà impossibile installare la mappa.

**Unistall** Pulsante da utilizzare quando vogliamo eliminare una mappa installata su Mapsource.

| 🔀 ©MapsetToolkit v1.77 Be                                        | ata by cypherman                                                                     |                                        |            |                                                |                                                                     |
|------------------------------------------------------------------|--------------------------------------------------------------------------------------|----------------------------------------|------------|------------------------------------------------|---------------------------------------------------------------------|
| Source IN                                                        | AG files:                                                                            | Sele                                   | cted IMG 1 | files:                                         |                                                                     |
| Select IMG                                                       |                                                                                      | Add>                                   | 210        |                                                |                                                                     |
| Select all<br>Remove<br>Create MAPSET<br>Mapset directory: C:\Ge | Install a existing Mapset Mapset name : Product code : Fa Registry name : TDB file : | amily ID :                             | Import     | CODE Map                                       | set name                                                            |
| Mapset name: Demo<br>Family ID: 1000<br>Map version: 1.00        | Overview map :<br>Maps directory :<br>TYP files :                                    |                                        |            | 1 alba<br>1 Arim<br>1 Arim<br>1 Bulg<br>1 Euro | nie v19 routable<br>aroc v1<br>aroc-Topo<br>aria<br>upean Points of |
| Copyright info: Rally                                            | Notice file :                                                                        |                                        |            | 1 Euro<br>1 Tun<br>1 Lan                       | isia V13<br>J Navigator Itali                                       |
| Transparent:                                                     | Logo:                                                                                |                                        | <u> </u>   | install                                        | Edit                                                                |
| TYP files:                                                       | INSTALL                                                                              | CANCEL                                 | e<br>C     | k Registry<br>ontext menu                      | Backup                                                              |
| cgpsmapper/cpreview<br>C.\Compilatori mappe\                     |                                                                                      | ······································ |            | Blank over                                     | view maps: 🗖                                                        |
| gmaptool program (Opt                                            | ional)                                                                               |                                        | STA        | RT                                             |                                                                     |

Esempio di caricamento mappa da file .reg cliccando sul pulsante Install

| 202 service                                                                                                    | 4                                                                                                    |                                                                                                    |                                                                                        |                                                                               |                                  |                                          |                    |         |                                                                                                    |                                                                    |                                                                                                    |          |
|----------------------------------------------------------------------------------------------------|----------------------------------------------------------------------------------------------------|----------------------------------------------------------------------------------------------------|----------------------------------------------------------------------------------------|-------------------------------------------------------------------------------|----------------------------------|------------------------------------------|--------------------|---------|----------------------------------------------------------------------------------------------------|--------------------------------------------------------------------|----------------------------------------------------------------------------------------------------|----------|
|                                                                                                    | Apri                                                                                                    |                                                                                                    |                                                                                        |                                                                               |                                  |                                          |                    | ?       |                                                                                                    |                                                                    |                                                                                                    | _        |
| Sele                                                                                                    | Cerca in:                                                                                                    | 🔁 Demomap                                                                                                    |                                                                                        |                                                                               | +                                | + 🗈 🛉                                    |                    |         |                                                                                                    |                                                                    |                                                                                                    |          |
|                                                                                                    |                                                                                                    |                                                                                                    |                                                                                        |                                                                               |                                  |                                          |                    |         |                                                                                                    |                                                                    |                                                                                                    |          |
| Sel                                                                                                    |                                                                                                    |                                                                                                    |                                                                                        |                                                                               |                                  |                                          |                    |         |                                                                                                    |                                                                    |                                                                                                    |          |
| Rei                                                                                                    | recenti                                                                                                    |                                                                                                    |                                                                                        |                                                                               |                                  |                                          |                    |         |                                                                                                    |                                                                    |                                                                                                    |          |
|                                                                                                    |                                                                                                    |                                                                                                    |                                                                                        |                                                                               |                                  |                                          |                    |         |                                                                                                    |                                                                    |                                                                                                    |          |
| - Crea                                                                                                    | Desktop                                                                                                    |                                                                                                    |                                                                                        |                                                                               |                                  |                                          |                    |         |                                                                                                    |                                                                    |                                                                                                    |          |
| Мар                                                                                                    |                                                                                                    |                                                                                                    |                                                                                        |                                                                               |                                  |                                          |                    |         | <u>x</u>                                                                                                    | E Ma                                                               | apset name 🛛 🔺                                                                                                    | 1        |
| Maj                                                                                                    | Documenti                                                                                                    |                                                                                                    |                                                                                        |                                                                               |                                  |                                          |                    |         |                                                                                                    | alb<br>Ari                                                         | panie v19 routable<br>imaroc v1                                                                                                    |          |
| Fan                                                                                                    | Document                                                                                                    |                                                                                                    |                                                                                        |                                                                               |                                  |                                          |                    |         |                                                                                                    | Ari<br>Bu                                                          | imaroc-Topo<br>Ilgaria                                                                                                    |          |
| Мар                                                                                                    |                                                                                                    |                                                                                                    |                                                                                        |                                                                               |                                  |                                          |                    |         |                                                                                                    | Eu                                                                 | uropean Points of<br>uropean Boads &                                                                                                    |          |
| Сор                                                                                                    | Risorse del<br>computer                                                                                                    |                                                                                                    |                                                                                        |                                                                               |                                  |                                          |                    |         |                                                                                                    | Tu                                                                 | unisia V13<br>and Navigator Itali 💙                                                                                                    |          |
| Drav                                                                                                    | <b>(</b>                                                                                                    |                                                                                                    |                                                                                        |                                                                               |                                  |                                          |                    |         |                                                                                                    |                                                                    |                                                                                                    |          |
| Trai                                                                                                    | T Risorse di rete N                                                                                                    | lome file:                                                                                                    | Demoma                                                                                 | ap                                                                            |                                  |                                          | •                  | Apri    |                                                                                                    | istry                                                              | Edit<br>Backup                                                                                                    | -        |
| TYP                                                                                                    | Т                                                                                                    | ipo file:                                                                                                    | REG file                                                                               | : (*.reg)                                                                     |                                  |                                          | -                  | Annuli  | a t                                                                                                    | menu                                                               |                                                                                                    | -        |
| - cgps                                                                                                    | mapper/cpreview                                                                                                    | v                                                                                                    |                                                                                        |                                                                               |                                  |                                          |                    | -       |                                                                                                    |                                                                    |                                                                                                    | _        |
| D/Co                                                                                                    | mpilatori mappe\                                                                                                    |                                                                                                    |                                                                                        |                                                                               |                                  |                                          | •                  |         | Bla                                                                                                    | nk ove                                                             | erview maps: 🗆                                                                                                    | 1        |
| gma                                                                                                    | ptool program (O                                                                                                    | ptional)                                                                                                    |                                                                                        |                                                                               |                                  |                                          |                    |         | 0.00000                                                                                                    |                                                                    | ř.                                                                                                    |          |
|                                                                                                    |                                                                                                    |                                                                                                    |                                                                                        |                                                                               |                                  |                                          | _                  | ST      | ART                                                                                                    |                                                                    |                                                                                                    |          |
| Dopo a                                                                                                    | ver selezion                                                                                                    | ato l'unico                                                                                                    | o filo r                                                                               | roconto                                                                       | ان مام مام ز                     |                                          | \ nri              | otton   | ondo                                                                                                    |                                                                    | sto risultat                                                                                                    |          |
|                                                                                                    |                                                                                                    | ate rainet                                                                                                    | o me h                                                                                 | resente                                                                       | CIICCNI                          | amo su F                                 | чрп                | otten   | enuo                                                                                                    | ' que                                                              | Sto HSultat                                                                                                    | 0        |
| 🐻 eMap                                                                                                    | osetToolkit v1.77                                                                                                    | Beta by cyph                                                                                                    | erman                                                                                  | Jresente                                                                      | CIICCNI                          | amo su F                                 | чрп                | otten   | enuo                                                                                                    | que                                                                |                                                                                                    | 0        |
| 🦉 eMap                                                                                                    | setToolkit v1.77<br>Source                                                                                                    | Beta by cyph<br>IMG files:                                                                                                    | nerman                                                                                 | Jresente                                                                      |                                  |                                          | Select             | ted IMG | files:                                                                                                    | , dac                                                              |                                                                                                    | ю<br>  🗙 |
| Selec                                                                                                    | setToolkit v1.77<br>Source<br>tIMG                                                                                                    | Beta by cyph<br>IMG files:                                                                                                    | o nie p                                                                                | Jresente                                                                      |                                  |                                          | Select             | ted IMG | files:                                                                                                    | que                                                                |                                                                                                    | o<br>×   |
| Selec                                                                                                    | setToolkit v1.77<br>Source                                                                                                    | Beta by cyph<br>IMG files:<br>Install a ex                                                                                                    | erman<br>kisting M                                                                     | apset                                                                         |                                  |                                          | Select             | ted IMG | files:                                                                                                    | que                                                                |                                                                                                    |          |
| Selec                                                                                                    | setToolkit v1.77<br>Source<br>t IMG                                                                                                    | Beta by cyph<br>IMG files:                                                                                                    | kisting M                                                                              | apset                                                                         |                                  |                                          | Select             | ted IMG | files:                                                                                                    | que                                                                |                                                                                                    |          |
| Selec                                                                                                    | ct all                                                                                                    | Beta by cyph<br>IMG files:<br>Install a ex<br>Mapset n                                                                                                    | kisting M                                                                              | apset                                                                         |                                  |                                          | Select             | ted IMG | files:                                                                                                    | , dae                                                              |                                                                                                    | o<br>X   |
| Selec<br>Selec<br>Sele                                                                                           | ct all                                                                                                    | Beta by cyph<br>IMG files:<br>Install a ex<br>Mapset n<br>Product o                                                                                                    | kisting M<br>name :<br>code :                                                          | apset Demomap 1                                                               | Family I                         | dd>    <br>dd>                           | Select             | ted IMG | files:                                                                                                    | , dae                                                              |                                                                                                    | 0        |
| Selec<br>Selec<br>Sele<br>Ren                                                                                    | t IMG<br>ct all<br>nove<br>te MAPSET                                                                                                    | Beta by cyph<br>IMG files:<br>Install a ex<br>Mapset n<br>Product e<br>Registry                                                                                                    | kisting M<br>name :<br>code :<br>name :                                                | apset<br>Demomap<br>1<br>Demomap                                              | Family I                         | dd> [<br>D : 1000                        | Select             | ted IMG | files:                                                                                                    | jųue                                                               |                                                                                                    |          |
| Selec<br>Selec<br>Ren<br>Crea<br>Map                                                                             | te MAPSET                                                                                                    | Beta by cyph<br>IMG files:<br>Install a ex<br>Mapset n<br>Product o<br>Registry<br>G                                                                                                    | kisting M<br>name :<br>code :<br>name :<br>:                                           | apset<br>Demomap<br>1<br>Demomap<br>C:1Garmin1D                               | Family I                         | dd> [<br>D : 1000                        | Select             | Import  | files:                                                                                                    | E Ma                                                               | apset name                                                                                                    |          |
| Selec<br>Selec<br>Ren<br>Crea<br>Map:<br>Map:                                                                    | te MAPSET<br>set directory: C:\l                                                                                                    | Beta by cyph<br>IMG files:<br>Install a ex<br>Mapset n<br>Product o<br>Registry<br>TDB file                                                                                                    | kisting M<br>name :<br>code :<br>name :<br>;<br>w map :                                | apset<br>Demomap<br>1<br>Demomap<br>C:\Garmin\D<br>C:\Garmin\D                | Family I<br>Demomap              | dd> [<br>dd> [<br>D : 1000<br>Demomap.td | Select             | Import  | files:                                                                                                    | E Ma<br>alt                                                        | apset name<br>panie v19 routable<br>imaroc v1                                                                                                    |          |
| Selec<br>Selec<br>Ren<br>Crea<br>Maps<br>Fam                                                                     | t IMG<br>ct all<br>nove<br>te MAPSET<br>set directory: C:\<br>set name: Der<br>ily ID: 100                                                                                                    | Beta by cyph<br>IMG files:<br>Install a ex<br>Mapset n<br>Product o<br>Registry<br>TDB file<br>Overview<br>Maps dir                                                                                     | kisting M<br>name :<br>code :<br>name :<br>:<br>w map :<br>rectory :                   | apset<br>Demomap<br>1<br>Demomap<br>C:\Garmin\D<br>C:\Garmin\D<br>C:\Garmin\D | Family I<br>Demomap              | dd><br>D : 1000<br>Demomap.in            | Select             | Import  | files:                                                                                                    | E Ma<br>alt<br>Ari<br>Bu                                           | apset name<br>panie v19 routable<br>imaroc v1<br>imaroc-Topo<br>ilgaria                                                                                                    |          |
| Selec<br>Selec<br>Ren<br>Crea<br>Mape<br>Fam<br>Map                                                              | te MAPSET<br>set directory: C:\<br>set name: Der<br>ily ID: 100<br>version: 1.0                                                                                                    | Beta by cyph<br>IMG files:<br>Install a ex<br>Mapset n<br>Product o<br>Registry<br>TDB file<br>Overview<br>Maps dir<br>O<br>TYP files                                                                   | kisting M<br>name :<br>code :<br>name :<br>:<br>w map :<br>ectory :<br>s :             | apset Demomap 1 Demomap C:\Garmin\D C:\Garmin\D C:\Garmin\D                   | Family I<br>Demomapi<br>Demomapi | dd>                                      | Select<br>Ib       | Import  | files:                                                                                                    | E Ma<br>alt<br>Ari<br>Bu<br>Eu                                     | apset name<br>panie v19 routable<br>imaroc v1<br>imaroc-Topo<br>ulgaria<br>uropean Points of<br>uropean Roads &                                                               |          |
| Selec<br>Selec<br>Ren<br>Crea<br>Maps<br>Fam<br>Map<br>Copy                                                      | te MAPSET<br>set directory: C:\<br>set name: Der<br>ily ID: 100<br>version: 1.00<br>rright info: Ra                                                                                                    | Beta by cyph<br>IMG files:<br>Install a ex<br>Mapset n<br>Product o<br>Registry<br>TDB file<br>Overview<br>Maps dir<br>OVERVIEW                                                                         | kisting M<br>name :<br>code :<br>name :<br>:<br>w map :<br>ectory :<br>s :<br>le :     | apset Demomap 1 Demomap C:\Garmin\D C:\Garmin\D C:\Garmin\D                   | Family I<br>Demomap              | dd><br>D : 1000<br>Demomap.in            | Select             | Import  | files:                                                                                                    | E Ma<br>Alt<br>Ari<br>Bu<br>Eu<br>Tu                               | apset name<br>banie v19 routable<br>imaroc v1<br>imaroc-Topo<br>ilgaria<br>iropean Points of<br>iropean Roads &<br>inisia V13<br>ind Navigator Itali                          |          |
| Selec<br>Selec<br>Sele<br>Ren<br>Crea<br>Map<br>Fam<br>Map<br>Copy<br>Draw                                       | te MAPSET<br>set name: Der<br>ily ID: 100<br>version: 1.00<br>vright info: Rai                                                                                                    | Beta by cyph<br>IMG files:<br>Install a ex<br>Mapset n<br>Product o<br>Registry<br>TDB file :<br>Overview<br>Maps dir<br>O TYP files<br>Notice fil<br>far Logo :                                        | kisting M<br>name :<br>code :<br>name :<br>;<br>w map :<br>rectory :<br>;<br>;<br>le : | apset Demomap 1 Demomap C:\Garmin\D C:\Garmin\D C:\Garmin\D                   | Family I<br>Demomapi<br>Demomapi | dd>                                      | Select<br>Ib<br>ng | Import  | files:                                                                                                    | E Ma<br>alt<br>Ari<br>Bu<br>Eu<br>Eu<br>Tu<br>La                   | apset name<br>panie v19 routable<br>imaroc v1<br>imaroc-Topo<br>ilgaria<br>iropean Points of<br>iropean Roads &<br>inisia V13<br>ind Navigator Itali                          |          |
| Selec<br>Selec<br>Ren<br>Crea<br>Map:<br>Fam<br>Map<br>Copy<br>Draw<br>Tran                                      | set Toolkit v1.77<br>Source<br>t IMG<br>ct all<br>nove<br>te MAPSET<br>set directory: C:V<br>set name: Der<br>ily ID: 100<br>version: 1.00<br>vright info: Rai<br>v priority: Der<br>sparent: Der                                                                         | Beta by cyph<br>IMG files:<br>Install a ex<br>Mapset n<br>Product o<br>Registry<br>TDB file<br>Overview<br>Maps dir<br>Overview<br>Maps dir<br>Overview<br>Maps dir<br>Overview<br>Maps dir<br>Overview | kisting M<br>name :<br>code :<br>name :<br>:<br>w map :<br>ectory :<br>s :<br>le :     | apset Demomap 1 Demomap C:\Garmin\D C:\Garmin\D C:\Garmin\D                   | Family I<br>Demomap              | dd>                                      | Select<br>Ib<br>ng | ted IMG | files:<br>files:<br>COD<br>1<br>1<br>1<br>1<br>1<br>1<br>1<br>1<br>1<br>1<br>1<br>1<br>1                                                                                                    | E Ma<br>alt<br>Ari<br>Bu<br>Eu<br>La<br>II                         | apset name<br>panie v19 routable<br>imaroc v1<br>imaroc-Topo<br>Ilgaria<br>iropean Points of<br>iropean Roads &<br>inisia V13<br>and Navigator Itali                          |          |
| Selec<br>Selec<br>Ren<br>Crea<br>Map<br>Fam<br>Map<br>Copy<br>Draw<br>Tran<br>TYP                                | te MAPSET<br>set directory: C:\l<br>set name: Der<br>ily ID: 100<br>version: 1.00<br>vright info: Rai<br>v priority: Der<br>sparent: Der<br>files: Der                                                                                                    | Beta by cyph<br>IMG files:<br>Install a ex<br>Mapset n<br>Product o<br>Registry<br>TDB file<br>Overview<br>Maps dir<br>TYP files<br>Notice fil<br>a<br>Logo :                                           | kisting M<br>name :<br>code :<br>name :<br>:<br>w map :<br>ectory :<br>s :<br>le :     | apset Demomap 1 Demomap C:\Garmin\D C:\Garmin\D C:\Garmin\D                   | Family I<br>Demomap              | dd>                                      | Select<br>Ib<br>ng | Import  | files:<br>files:<br>COD<br>1<br>1<br>1<br>1<br>1<br>1<br>1<br>1<br>1<br>1<br>1<br>1<br>1<br>1<br>1<br>1<br>1<br>1<br>1                                                                                                    | E Ma<br>alti<br>Ari<br>Bu<br>Eu<br>Tu<br>La<br>II<br>istry         | apset name<br>banie v19 routable<br>imaroc v1<br>imaroc-Topo<br>ilgaria<br>iropean Roads &<br>inisia V13<br>ind Navigator Itali<br>Edit<br>Backup                             |          |
| Selec<br>Selec<br>Sele<br>Ren<br>Crea<br>Map<br>Fam<br>Map<br>Copy<br>Draw<br>Tran<br>TYP                        | set Toolkit v1.77<br>Source<br>t IMG<br>ct all<br>nove<br>te MAPSET<br>set directory: C:\<br>set name: Der<br>ily ID: 100<br>version: 1.0<br>vright info: Rai<br>v priority: Dei<br>sparent: Dei<br>files: Der                                                            | Beta by cyph<br>IMG files:<br>Install a ex<br>Mapset n<br>Product o<br>Registry<br>TDB file<br>Overview<br>Maps dir<br>Overview<br>Maps dir<br>Overview<br>Maps dir<br>Overview                         | kisting M<br>name :<br>code :<br>name :<br>:<br>w map :<br>rectory :<br>s :<br>le :    | apset Demomap 1 Demomap C:\Garmin\D C:\Garmin\D C:\Garmin\D                   | Family I<br>Demomapi<br>Demomapi | dd>                                      | Select<br>Ib<br>ng | Import  | files:<br>files:<br>COD<br>1<br>1<br>1<br>1<br>1<br>1<br>1<br>1<br>1<br>1<br>1<br>1<br>1<br>1<br>1<br>1<br>1<br>1<br>1                                                                                                    | E Ma<br>alt<br>Ari<br>Bu<br>Eu<br>Eu<br>Tu<br>La<br>II<br>istry    | apset name<br>panie v19 routable<br>imaroc-Topo<br>ilgaria<br>iropean Points of<br>iropean Roads &<br>inisia V13<br>and Navigator Itali<br>Edit<br>Backup                     |          |
| Selec<br>Selec<br>Ren<br>Crea<br>Maps<br>Fam<br>Map<br>Copy<br>Draw<br>Tran<br>TYP<br>cgps                       | set Toolkit v1.77 Source t IMG ct all tove te MAPSET set directory: C:\ set name: Der ily ID: 100 version: 1.00 vright info: Rai v priority: Del sparent: Del files:  mapper/cpreview mpilatori mappe\                                                                    | Beta by cyph<br>IMG files:<br>Install a ex<br>Mapset n<br>Product o<br>Registry<br>TDB file<br>Overview<br>Maps dir<br>Overview<br>Notice fil<br>fa<br>Logo :                                           | kisting M<br>name :<br>code :<br>name :<br>:<br>w map :<br>ectory :<br>s :<br>le :     | apset Demomap 1 Demomap C:\Garmin\D C:\Garmin\D C:\Garmin\D NSTALL            | Family I<br>Demomap              | dd>                                      | Select             | ted IMG | files:<br>files:<br>cod<br>files:<br>files:<br>files | E Ma<br>Ari<br>Ari<br>Bu<br>Eu<br>La<br>II<br>istry<br>menu        | apset name<br>panie v19 routable<br>imaroc v1<br>imaroc-Topo<br>Ilgaria<br>iropean Points of<br>iropean Points of<br>iropean Roads &<br>ind Navigator Itali<br>Edit<br>Backup |          |
| Selec<br>Selec<br>Sele<br>Ren<br>Crea<br>Map<br>Fam<br>Map<br>Copy<br>Draw<br>Tran<br>TYP<br>cgps<br>CVCC<br>gma | setToolkit v1.77<br>Source<br>t IMG<br>ct all<br>nove<br>te MAPSET<br>set directory: [C:\]<br>set name: Der<br>ily ID: 100<br>version: 1.00<br>vright info: Rai<br>v priority: Del<br>sparent: Del<br>files: [<br>mapper/cpreview<br>mpilatori mappe\<br>ptool program (O | Beta by cyph<br>IMG files:<br>Install a ex<br>Mapset n<br>Product o<br>Registry<br>TDB file<br>Overview<br>Maps dir<br>TYP files<br>Notice fil<br>fai<br>Logo :<br>fai                                  | kisting M<br>name :<br>code :<br>name :<br>:<br>w map :<br>rectory :<br>s :<br>le :    | apset Demomap 1 Demomap C:\Garmin\D C:\Garmin\D C:\Garmin\D NSTALL            | Family I<br>Demomapi<br>Demomapi | dd>                                      | Select<br>Ib<br>ng | Import  | files:<br>files:<br>COD<br>1<br>1<br>1<br>1<br>1<br>1<br>1<br>1<br>1<br>1<br>1<br>1<br>1<br>1<br>1<br>1<br>1<br>1<br>1                                                                                                    | E Ma<br>alti<br>Ari<br>Bu<br>Eu<br>Tu<br>La<br>II<br>istry<br>menu | apset name<br>banie v19 routable<br>imaroc v1<br>imaroc v1<br>ingean Points of<br>iropean Roads &<br>ind Navigator Itali<br>Edit<br>Backup                                    |          |

## Ora cliccando sul tasto **Import** andiamo a caricare il file .reg seguendo l'esempio

| 🐻 ©MapsetToolkit v1.77 B | eta by cypherman             |                   |          |            |                                |
|--------------------------|------------------------------|-------------------|----------|------------|--------------------------------|
| Source I                 | MG files:                    | Sele              | cted IMG | files:     |                                |
| Select IMG               | 8                            | Add>              |          |            |                                |
|                          | Install a existing Manset    | and the second    |          |            |                                |
|                          | mature existing mapser       |                   |          |            |                                |
| Select all               | Mapset name : Demomap        |                   | Import   |            |                                |
| Remove                   | Product code : 1 Fa          | mily ID : 1000    |          |            |                                |
|                          | Registry name : Demomap      |                   |          |            |                                |
| Create MAPSET            | TDB file : C:\Garmin\Der     | nomap\Demomap.tdb |          | Lesse      |                                |
| Mapset directory: C:\Ga  |                              |                   |          |            | Mapset name                    |
| Mapset name: Demo        | Overview map : CitGarmintDer | nomapiDemomap.img |          | -          | Arimaroc v1                    |
| Eamily ID:               | Maps direct                  | map\              |          | 1          | Arimaroc-Topo                  |
| · · · · · · ·            |                              | <b>N</b>          |          |            | Bulgaria<br>European Points of |
| Map version: [1.00       |                              |                   |          | ì          | European Roads &               |
| Copyright info: Rally    | Notice file : 🖓 Complete     |                   |          | 1          | Tunisia V13                    |
| Draw priority: Defa      |                              |                   |          | TH,        |                                |
| Tranenarent:             | OK                           |                   |          | ninstall   | Edit                           |
| Derai                    |                              |                   |          | k Registry | Backup                         |
| TYP files:               | 1                            | (                 |          | ontext me  | nu                             |
| · · · ·                  | INSTALL                      | CANCEL            |          | ontoxt mo  |                                |
| C:\Compilatori mappe\    |                              |                   |          | Blank o    | overview maps: 🗖               |
| gmaptool program (Opt    | ional)                       |                   |          |            |                                |
|                          | 1                            |                   | ST       | ART        |                                |
|                          |                              | -                 |          |            |                                |

A questo punto premiamo **INSTALL** ottenendo questo risultato

Aprendo Mapsource la mappa è disponibile per l'utilizzo.

Ora vediamo come eliminare una mappa presente su Mapsource utilizzando il pulsante "**Unistall**".

Questa operazione può risultare molto utilile quando dopo aver installato una mappa,ci accorgiamo che all'apertura di Mapsource si genera un messaggio di errore ed il programma è impossibile da utilizzare.

Quando si installano nuove mappe, consiglio sempre di caricarle una per volta e controllare se Mapsource si apre correttamente. Facendo così, eventuali mappe mal funzionanti vengono individuate subito e non si rischia di perdere tempo nella ricerca.

Vi ricordo che questa operazione elimina solo la mappa da Mapsource,mentre la cartella dove è stata inserita è ancora presente nel disco "**C**" del vostro pc.

E' consigliabile eliminare definitivamente la cartella.

### Esempio su come eliminare una mappa.

| MapsetToolkit v1     | .77 Beta by cypherman  |          |                              |         |            |                    |     |
|----------------------|------------------------|----------|------------------------------|---------|------------|--------------------|-----|
| So                   | urce IMG files:        |          | Selecte                      | d IMG   | files:     |                    |     |
| Select IMG           |                        | A        | dd>                          |         |            |                    |     |
| Select all<br>Remove |                        | Se<br>Re | lect all<br>emove            |         |            |                    |     |
| Create MAPSET        |                        | ]        | _ Mapset installed           |         |            |                    |     |
| Mapset directory:    | C\Garmin\Demoman\      |          | Location                     | FID     | CODE       | Mapset name        | ^   |
|                      | Je. Isainin e ananap i |          | Families\albanie v           | 219     | 1          | albanie v19 routab | ole |
| Mapset name:         | Demomap                |          | Families Arimaroc            | 10      | 1          | Arimaroc v1        | -   |
| Family ID:           | 1000 Product Code: 1   |          | Families Arimaroc            | 1       | 1          | Arimaroc-Topo      |     |
|                      |                        |          | Families\Bulgaria            | 23      | 1          | Bulgana            |     |
| Map version:         | 1.00 CodePage: 1252 -  |          | Families\Demomap             | 1000    | 1          | European Points o  | £   |
| Convright info:      | Rallu dei Faradioni    | -        | Families\Europea             | 15      | 4          | European Roads 8   | 2   |
| copyright mo.        |                        |          | Families\Family 223          | 4       | ો          | Tunisia V13        | *   |
| Draw priority:       | Default 💌              |          | <                            |         |            | 2                  |     |
| Transparent:         | Default                |          | Update list                  | U       | ninstall   | Edit               | 1   |
|                      |                        |          | Install                      | Chec    | k Registry | y Backup           |     |
| TYP files:           | <u>] Con</u>           | ipne     | * Press right butte          | on to c | ontext me  | enu                |     |
| cgpsmapper/cpre      | view folder            |          | Options<br>Install in Mapsou | rce: 🔽  | Blank      | overview maps      | :   |
| gmaptool program     | n (Optional)           |          |                              | ST/     | ART        |                    |     |

Dopo aver selezionato la mappa premere "**Unistall**" e otterrete questo risultato

| ©MapsetToolkit v1                            | .77 Be      | ta by cyp     | herman      |             |          |                   |                    |         |           |                   |      |
|----------------------------------------------|-------------|---------------|-------------|-------------|----------|-------------------|--------------------|---------|-----------|-------------------|------|
| Sou                                          | irce IM     | G files:      |             |             |          |                   | Selecte            | d IMG   | files:    |                   |      |
| Select IMG                                   |             |               |             |             | A        | dd>               |                    |         |           |                   |      |
| Select all<br>Remove                         |             |               |             |             | Se<br>R  | lect all<br>emove |                    |         |           |                   |      |
| Create MAPSET                                |             |               |             |             |          | Maps              | set installed      |         |           |                   | d    |
| Mapset directory:                            | CAGar       | nin\Demom     | an\         |             |          | Loca              | ation              | FID     | CODE      | Mapset name       | ^    |
|                                              | jo. solon   | nin ie cinoni | op (        |             |          | Fami              | lies∖albanie v     | 219     | 1         | albanie v19 routa | ble  |
| Mapset name:                                 | Demor       | ар            |             |             |          | Fami              | lies\Arimaroc      | 10      | 1         | Arimaroc v1       | _    |
| Family ID:                                   | 1000        | Hannot        | Toolkit v1  | 17 Bota ba  | Cuphore  |                   | sVArimaroc         | 1       | 1         | Arimaroc Topo     |      |
|                                              | 1.000       | mapset        | TOOIRTE VEL | r i Deta Dj | y cypnem |                   | s\Bulgaria         | 1000    | 1         | Bulgaria          |      |
| Map version:                                 | 1.00        |               |             |             |          |                   | s\Europea          | 16      | 1         | European Points   | of   |
| Copyright info:                              | Bally de    | $\bigcirc$    | Do you want | :remove a M | lapset?  |                   | s\Europea          | 15      | 1         | European Roads    | &    |
|                                              | 1.1.0.07 0. |               |             |             |          |                   | s\Family 223       | 4       | 1         | Tunisia V13       | *    |
| Draw priority:                               | Default     |               | 5           | 1 .         | 1        |                   | 111                |         |           |                   | >    |
| Transparent:                                 | Default     |               |             | '           |          |                   | ate list           | U       | ninstall  | Edit              |      |
| · —                                          | Therada     |               |             |             |          |                   | install            | Chec    | k Registi | y Backu           | р    |
| TYP files:                                   |             |               |             |             | ompile   | * Pres            | s right butt       | on to c | ontext m  | enu               |      |
| - cgpsmapper/cprev<br>JC:\Compilatori mappe\ | view fo     | lder          |             |             |          | Optio<br>Instal   | ons<br>I in Mapsou | rce: 🔽  | Blank     | overview map      | s: □ |
| gmaptool program                             | n (Opti     | onal)         |             |             |          |                   |                    | ST      | ART       |                   |      |

Premendo "**Si**" procederemo ad eliminare la mappa terminando l'operazione come visualizzato dalla seguente immagine

| 😽 ©MapsetToolkit v1  | .77 Beta by cypherman      |                      |                     |                |         |           |                                |
|----------------------|----------------------------|----------------------|---------------------|----------------|---------|-----------|--------------------------------|
| Sou                  | rce IMG files:             |                      |                     | Selecte        | d IMG   | files:    |                                |
| Select IMG           |                            | A                    | ld>                 |                |         |           |                                |
| Select all<br>Remove |                            | Sel<br>Re            | ect all<br>move     |                |         |           |                                |
| Create MAPSET        |                            |                      | Mapse               | t installed    |         |           |                                |
| Mapset directory:    | C:\Garmin\Demoman\         |                      | Locatio             | on             | FID     | CODE      | Mapset name 🔥                  |
|                      | Je. to annih the entomap t |                      | Familie             | s\albanie v    | 219     | 1         | albanie v19 routable           |
| Mapset name:         | Demomap                    |                      | Familie             | sVArimaroc     | 10      | 1         | Arimaroc v1                    |
| Family ID:           | 1000 Hannat Taollat ut 1   | 17 Bota bu Cunhorm   |                     | s\Arimaroc     | 1       | 1         | Arimaroc Topo                  |
|                      | Mapser rookn vr.           | r r beta by cypherin |                     | s\Bulgaria     | 23      | 1         | Bulgaria<br>European Points of |
| Map version:         | 1.00                       |                      |                     | s\Europea      | 10      | 14        | European Points of             |
| Convright info:      | Rallude Mapset remo        | oved                 |                     | s\Family 223   | 4       |           | Tunisia V13                    |
| copyright mo.        |                            |                      |                     | s\FAMILY       | 1088    | i al      | Land Navigator Itali           |
| Draw priority:       | Default                    |                      |                     |                |         | 1         | >                              |
| Transparent:         | Default                    | <u></u>              |                     | ate list       | U       | ninstall  | Edit                           |
| •                    |                            | - 10 - 11            | m                   | stall          | Chec    | k Registr | y Backup                       |
| TYP files:           |                            | Compile              | * Press             | right butte    | on to c | ontext m  | enu                            |
| - cgpsmapper/cprev   | view folder                |                      | Option<br>Install i | s<br>in Mapsou | rce: 🔽  | Blank     | overview maps: 🗖               |
| – gmaptool progran   | ı (Optional)               |                      |                     |                | ST/     | ART       |                                |

Con questo ultimo esempio ho completato la descrizione del programma. Spero che vi possa essere utile per poter utilizzare tutte le potenzialità di questo software.

> Paolo l'Africain Rally dei Faraglioni.com